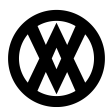

Knowledgebase > Mission Control > Mission Control Documentation > Mission Control: Purchasing via Workflow

# Mission Control: Purchasing via Workflow

Product Development - 2024-11-22 - Mission Control Documentation

With Mission Control's Workflow, users can choose between two different purchasing actions in the builder:

- Create Purchase Order (Used for Dropships and Special Order)
  - This action attempts to create purchase orders for sales lines with valid purchasing codes, vendors, and remaining quantities above 0.
- **Purchase and Reserve (***Used to fulfill qty remaining on sales lines***)** 
  - This action attempts to create purchase orders for sales lines with a quantity remaining above 0 and automatically reserves inventory for the associated sales line.

The below document details examples explaining how to configure each of these options within Mission Control's workflow engine and how to utilize these actions while entering orders into Business Central.

*Note: The Cavallo API must be configured correctly within Business Central before utilizing the above workflow actions. Documentation link: <u>Mission Control in BC</u> <u>Configuration</u>* 

#### Create Purchase Order

As mentioned above, this action is used hand in hand with purchasing codes in Business Central in addition to the requisition worksheet. If an item is configured with a primary vendor and a purchasing code is set to that line, the workflow engine will be able to generate a purchase order for that line. See the below setup for more information:

### Prerequisites

• Ensure items have a vendor code assigned within Business Central

| Item Card              |           |                    |           |                   |                |                |         |
|------------------------|-----------|--------------------|-----------|-------------------|----------------|----------------|---------|
| 1896-                  | S·A       | <b>THEN</b>        | IS Des    | sk                |                |                |         |
| Home                   | Reques    | t Approval         | ltem P    | rices & Discounts | Actions $\lor$ | Related $\lor$ | Reports |
| Copy                   | ltem      | 着 Adjust           | Inventory | Create Stock      | keeping Unit   | 🖸 Apply Temp   | late    |
| Sales Price            | s & Disc  | ounts · · · ·      |           | Create New        |                |                |         |
| Replenis<br>Replenishn | nent Syst | t<br>tem · · · · · |           | Purchase          |                |                | ~       |
| Lead Time              | Calculat  | ion · · · · ·      |           |                   |                |                |         |
| Purchase               |           |                    |           |                   |                |                | _       |
| Vendor No              |           |                    |           | 30000             |                |                | $\sim$  |
| Vendor Ite             | m No. 🕔   |                    |           |                   |                |                |         |
| Purch. Unit            | of Man    |                    |           | PCS               |                |                | $\sim$  |
|                        | or wea    | sure · · · ·       |           | 105               |                |                |         |

• Ensure the "Purchase Requisition Template" is set to REQ in Cavallo

| Global                 |               | Sales Documents                                                                                                    |
|------------------------|---------------|----------------------------------------------------------------------------------------------------|
| Emails                 | $\rightarrow$ | Default Quantity to Purchase on Purchase Orders                                                                                                    |
| Payments               | $\rightarrow$ | The default selected here will be used for manual purchase order generation.<br>You can choose a default for workflow in workflow configuration.                                   |
| Sales Documents        | <b>→</b>      | Purchase Requisition Template REQ [DEFAULT]                                                                                                    |
| Shipping and Invoicing | $\rightarrow$ | Purchase Orders generated from sales orders will use the Requisition Template<br>and Batch selected here. Only templates with batches configured in Business<br>Central are shown. |
| User Groups (1)        | $\rightarrow$ |                                                                                                    |
| Custom Fields          | $\rightarrow$ |                                                                                                    |
| Updates                | $\rightarrow$ |                                                                                                    |

# Workflow Configuration

This action can be located under either the on-entry or on-exit workflow actions menus in the Mission Control workflow builder.

| Mission Control     Workflows > Order Workflow     Order Workflow     Order Workflow     Order don Dec 12, | 2, 223                                                                                                    |                  | CO V<br>Publish Changes |
|----------------------------------------------------------------------------------------------------|----------------------------------------------------------------------------------------------------|------------------|-------------------------|
| Needs Purchasing     Pick Package                                                                          | z New Order<br>z New Order                                                                                             | → ③ Pick Package | ď ·                     |
| Direct Ship     Contract Review                                                                            | T Needs Purchasing. Any order that loof thay reserved                                                                  |                  | Edit Name               |
| Siemens     Create Invoice                                                                                 | Should any Action(s) be triggered when entering this queue?                                                            |                  | ● Busi                  |
| Manual Review     Add New Queue                                                                            | Trigger these actions:                                                                                                 |                  | tess Rules (            |
|                                                                                                    |                                                                                                    |                  | Automatic Action        |
| G                                                                                                    | Take 2 Set or a Credit Cred<br>What<br>Processer Purchase Order<br>Pock Package<br>Does It have any Alternate Path(s)? |                  | ۵۵<br>۱                 |

Once located, the action can be configured to trigger an email out to the vendor automatically if desired.

| 2 | Needs Purchasing Any order that lish fully reserved                 | Edit Name    | ^ |
|---|---------------------------------------------------------------------|--------------|---|
| # | Should any Action(s) be triggered when entering this queue?         |              |   |
|   | Trigger these actions:                                              |              |   |
|   | Create Purchase Order V                                             | ↑ ↓ <b>0</b> |   |
|   | What quantities of the order should be purchased? Remaining to Ship |              |   |
|   | Should the purchase order be emailed?                               |              |   |
|   | Add more+                                                           |              |   |
|   | What is its Primary Path?                                           |              |   |
|   | 3 Pick Package ∨                                                    |              |   |
|   | Does it have any Alternate Path(s)?                                 |              |   |

After the action is fully setup, remember to save and publish the workflow before running any testing:

| nouro dity Ac | cuonta) de unglered milen entening una queder. | •     |
|---------------|------------------------------------------------|-------|
| Trigger these | e actions:                                     |       |
| Create        | Purchase Order $\checkmark$                    | 1 U D |
| What          | t quantities of the order should be purchased? |       |
| Remaini       | ling to Ship $\checkmark$                      |       |
| 🕖 Shou        | uld the purchase order be emailed?             | •     |
| Purchase      | e - Order VIS Purchase Order - Blue V          |       |
| Reply to      | Created By x                                   | ~     |
| Send to       | Vendor x                                       | ~     |
| CC to         | Select address, job title or internal user     | ~     |
|               |                                                |       |

## **Business Central Order Entry**

To test the Create Purchase Order action, navigate to Business Central and initiate a new sales order.

| Lines Q               | D v Mana   | ige Line (   | Order         |                                         |               |                    |          |                              |           | 6 2               |
|-----------------------|------------|--------------|---------------|-----------------------------------------|---------------|--------------------|----------|------------------------------|-----------|-------------------|
| <sup>™</sup> New Line | 🕅 Delete I | ine 🏼 🗃 Sele | ct items      | <ul> <li>Suggest sales lines</li> </ul> |               |                    |          |                              |           | si                |
| Туре                  |            | Variant Code | No.           | Description                             | Location Code | Purchasing<br>Code | Quantity | Qty. to Assemble<br>to Order | PO Number | Reserved Quantity |
| $\rightarrow$ ltem    | 1          |              | <u>1996-S</u> | ATLANTA Whiteboard, base                | SOUTH         | DROP. SHIP         | 25       | -                            | _         | _                 |
|                       |            |              |               |                                         |               |                    |          |                              |           |                   |
|                       |            |              |               | _                                       |               |                    |          |                              |           |                   |

Notice in the above image, a purchasing code of "DROP SHIP" is selected and my item has a vendor preset on its item card for replenishment. Next, use the "submit" button to send this order to Mission Control's workflow engine. The workflow will evaluate the sales order against all conditions and run any actions in the process.

| S-ORD101058 · Siemens                                 |                                               |                                                                           |                                                  |                                           |     |
|-------------------------------------------------------|-----------------------------------------------|---------------------------------------------------------------------------|--------------------------------------------------|-------------------------------------------|-----|
|                                                       |                                               |                                                                           |                                                  |                                           |     |
| Home - Submit Prepare Print/Send R                    | equest Approval Order Report PayFabric        | ${\sf Actions} \lor  {\sf Related} \lor  {\sf Reports} \lor  {\sf Autom}$ | ate $\lor$ Fewer options                         |                                           | 0   |
| Ransaction History Ruthorize 🐼 Cle                    | ear Reference No. 🛛 🕜 Process EMV Transaction | 🕍 Post   🗸 — 🔂 Release   🗸 — 🎇 Create Wareho                              | use Shipment 🛛 😫 Create Inventory Put-away/Pick  | Archive Document                          | 帰   |
| mail                                                  |                                               |                                                                           | *                                                | Details     Attachments (0)               |     |
| Contact · · · · · · Colin Or                          | fando                                         | Workflow Queue                                                            | rder 🗸 🗸                                         | Cavallo Document Statuses                 | Â   |
| No. of Archived Versions                              | 0                                             | Test ABC                                                                  | 0.00                                             | Needs Payment                             | - 1 |
| Document Date 4/1/202                                 | 4                                             | Quote Rejected                                                            |                                                  | has Qiy Nemaning                          | - 1 |
| Posting Date 4/1/2024                                 | 4                                             | Quote Approval                                                            |                                                  | Cavallo Business Rules                    | - 1 |
| Order Date                                            | 4                                             | Number on Doc                                                             | 0.00                                             |                                           | - 1 |
| Due Date                                              | 4                                             | High Value Cust                                                           |                                                  | Sell-to Customer Sales History            |     |
| Requested Delivery Date                               |                                               | Doc on Hold Yes                                                           |                                                  | Customer No. SIEMO                        | 001 |
|                                                       |                                               |                                                                           |                                                  | 0 0 41                                    |     |
| Lines 🖉 v Manage Line Order                           |                                               |                                                                           | e 🖬                                              | Ongoing Sales Ongoing Sales Ongoing Sales |     |
| ∋ <sup>8</sup> New Line → Delete Line 🛛 Ə Select item | s * Suggest sales lines                       |                                                                           | *                                                | Quotes Blanket Orders Orders              |     |
| Type Variant Code No.                                 | Description Loc                               | Purchasing Qty. to<br>tion Code Code Quantity                             | Assemble<br>to Order PO Number Reserved Quantity | Ongoing Sales Ongoing Sales Ongoing Sales |     |
| → Item : 1996                                         | 5-S ATLANTA Whiteboard, base SO               | JTH DROP.SHIP 25                                                          |                                                  | 4 3 0                                     |     |
|                                                       |                                               |                                                                           |                                                  |                                           |     |

Once the workflow action has ran, Cavallo will link the purchase order and sales line. This can be seen in several areas between the purchase order and sales order.

#### • Sales Line Column (PO Number)

| Lines 🕼 🗸 Man                    | age Line Orde      | er     |                                         |               |                    |          |                              |           | 6 2               |
|----------------------------------|--------------------|--------|-----------------------------------------|---------------|--------------------|----------|------------------------------|-----------|-------------------|
| ≩ <sup>™</sup> New Line → Delete | Line 🛛 🔡 Select it | tems   | <ul> <li>Suggest sales lines</li> </ul> |               |                    |          |                              |           | ×                 |
| Туре                             | Variant Code N     | lo.    | Description                             | Location Code | Purchasing<br>Code | Quantity | Qty. to Assemble<br>to Order | PO Number | Reserved Quantity |
| → Item :                         | 1                  | 1996-S | ATLANTA Whiteboard, base                | SOUTH         | DROP SHIP          | 25       | -                            | 106039    | -                 |
|                                  |                    |        |                                         |               |                    |          |                              |           |                   |
| 4                                |                    |        |                                         |               |                    |          |                              |           | •                 |

Clicking the PO Number will bring the user directly to the purchase order in Business Central.

• Purchase Line Column (SO Number)

| Purch      | nase Order            |         |              |                                |                              |       |          | Ø          | È        | -       |
|------------|-----------------------|---------|--------------|--------------------------------|------------------------------|-------|----------|------------|----------|---------|
| 100        | 5039 · Gra            | phi     | c Desig      | n Institu <sup>.</sup>         | te                           |       |          |            |          |         |
| Ho         | <u>me</u> Prepare Pri | int/Ser | nd Request A | pproval Orde                   | er More options              |       |          |            |          |         |
| đ          | Post 🗸 🗋 Rele         | ease    | 🗸   🎁 Create | Whse. Receipt                  | 🔓 Create Inventory Put-away, | Pick  | 儲 Send I | ntercompan | y Purcha | ase Or  |
| Docu       | ment Date             |         | 5/1          | 7/2024                         |                              |       | Status - |            |          |         |
| Lir        | nes Manage            | Line    | Functions    | Order                          |                              |       |          |            |          |         |
|            |                       |         | ne 🎒 Select  |                                |                              |       |          |            |          |         |
| ₽%         | New Line 🗰 Del        | lete Li | ile ar beleu | items                          |                              |       |          |            |          |         |
| <u>予</u> 從 | New Line #X Del       | lete Li | No.          | Items<br>Item Reference<br>No. | Description                  | Locat | ion Code | SO Number  | Var      | iant Co |

Clicking the SO number will bring the user directly to the sales order in Business Central.

• Cavallo Document Status Factbox

|                 | Attachments (0)             |
|-----------------|-----------------------------|
| Cavallo Docum   | ent Statuses                |
| Open PO         | View                        |
| Needs Payment   |                             |
|                 |                             |
| Cavallo Busines | s Pules                     |
| Cavallo Busines | s Rules                     |
| Cavallo Busines | s Rules<br>er Sales History |

Clicking the "View" button will open a window to see the list of open purchase orders for that sales document

| $\leftarrow$ | Related Docume | nts |                         |                   |           |           |              | $\forall \equiv 2$ |
|--------------|----------------|-----|-------------------------|-------------------|-----------|-----------|--------------|--------------------|
|              | No. 1          |     | Type↑ <b>▼</b>          | Created On        | Total     | Doc Date  | Posting Date | Status             |
|              | <u>106039</u>  | :   | Dropship Purchase Order | 5/17/2024 1:52 PM | 28,882.35 | 5/17/2024 | 5/17/2024    | Open               |
|              |                |     |                         |                   |           |           |              |                    |
|              |                |     |                         |                   |           |           |              |                    |
|              |                |     |                         |                   |           |           |              |                    |
|              |                |     |                         |                   |           |           |              |                    |
|              |                |     |                         |                   |           |           |              |                    |

#### Purchase and Reserve

In Business Central, reservations are utilized as a way to allocate inventory to many different order types while allowing inventory numbers to remain accurate. With Mission Control's workflow engine, users can automate the reservation process and generate a purchase order for any quantity that couldn't be reserved due to inventory shortages.

### Prerequisites

• Utilizing reservations as primary method of inventory promising in Business Central

## **Workflow Configuration**

Workflow can be setup in a number of ways for this action. The first portion of this section will focus on configuring the basic "Purchase and Reserve" workflow action, while the second portion will focus on using this action in conjunction with the "Has qty remaining" document status to ensure all sales line are purchased and fulfilled.

#### Purchase and Reserve

This action can be located under either the on-entry or on-exit workflow actions menus in the Mission Control workflow builder.

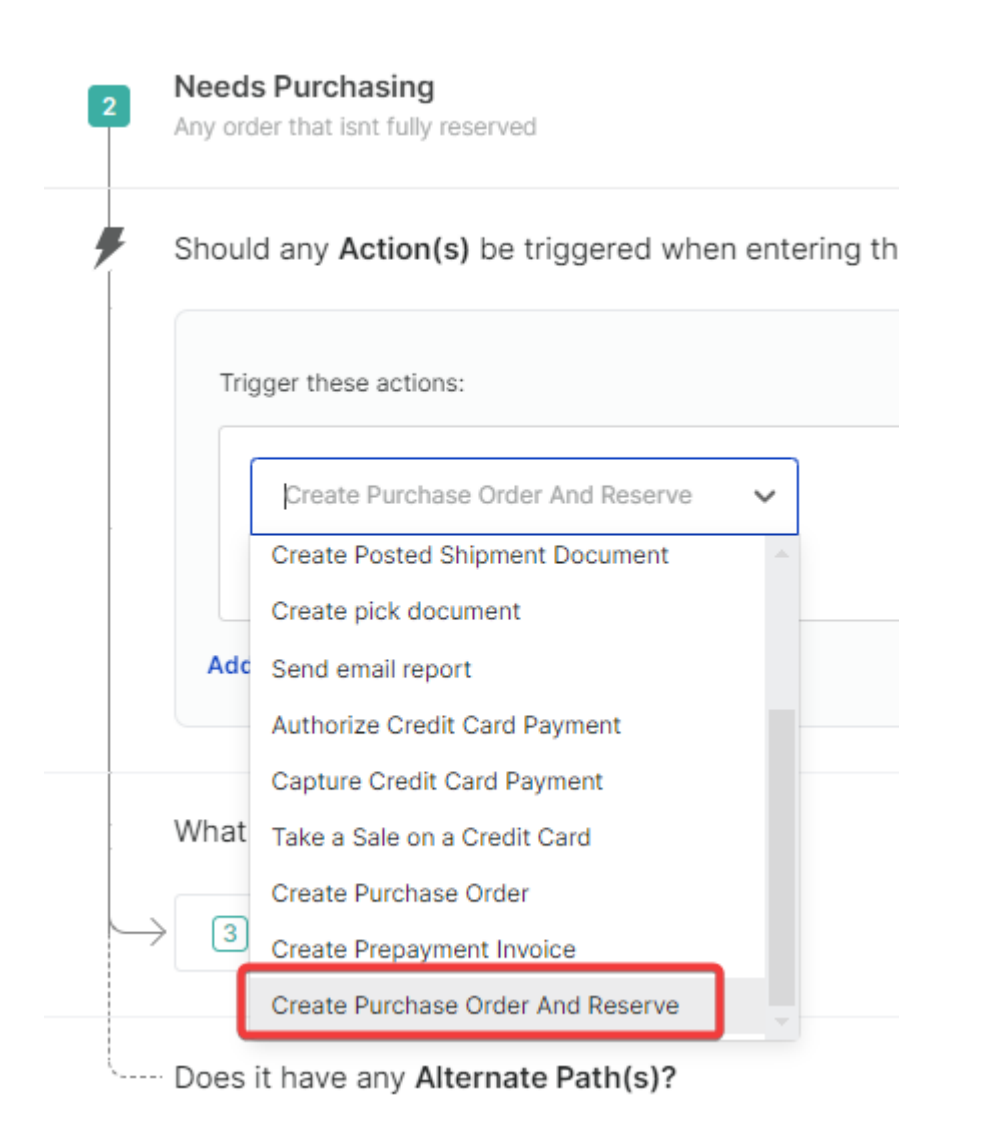

Once located, the action can be configured to trigger an email out to the vendor automatically if desired.

| ould any A    | ction(s) be triggered when entering this queue? |       |
|---------------|-------------------------------------------------|-------|
| Trigger these | e actions:                                      |       |
| Create        | Purchase Order And Reserve V                    | ↑ ↓ ■ |
| P phou        | uid the purchase order be emailed?              |       |
| Purchase      | se - Order V US Purchase Order - Blue V         |       |
| Reply to      | Created By ×                                    | ~     |
| Send to       | Vendor ×                                        | ~     |
| CC to         | Select address, job title or internal user      | ~     |
|               |                                                 |       |

After the action is fully setup, remember to save and publish the workflow before running any testing.

| hould any Action(s) be triggered whe  | n entering this queue?       |       |
|---------------------------------------|------------------------------|-------|
| Trigger these actions:                |                              |       |
| Create Purchase Order                 | $\checkmark$                 | ↑ ↓ 0 |
| What quantities of the order should   | be purchased?                |       |
| Remaining to Ship $\sim$              |                              |       |
| Should the purchase order be emailed  | d?                           | •     |
| Purchase - Order                      | ✓ US Purchase Order - Blue ✓ |       |
| Reply to Created By ×                 |                              | ~     |
| Send to Vendor ×                      | N-                           | ~     |
| CC to Select address, job title or in | ternal user                  | ~     |
|                                       |                              |       |

Once the workflow is published, the action will be active. This action utilizes Business Centrals purchasing logic to generate a purchase order for the quantity Business Central deems as demand and reserves that quantity back to the sales order.

#### Workflow Order Fulfillment

By integrating Mission Control's Document Statuses and Automatic Actions with the Purchase and Reserve function, you can streamline your order management. Sales lines with items in stock are directed to the warehouse, while backordered items automatically trigger purchase orders and reserve inventory for those backordered sales lines.

#### **Configuration Steps**

• Once a sales order reaches the stage in the business process where the warehouse documents should be generated, the following actions can be configured.

| Should any Action(s) be triggered when entering this que                 |
|--------------------------------------------------------------------------|
| Trigger these actions:                                                   |
| Reserve Inventory for all Items 🗸                                        |
| Create pick document v<br>What quantities of the order should be picked? |
| Reserved                                                                 |

*Note: Other actions may be configured as well, but ensure inventory is reserved prior to creating the pick document* 

• Next, in the same queue, configure an alternate path that will route back to a fulfillment queue. In the below example, if any of my sales lines have qty remaining after the reserve and pick process, the order is sent back up to "Needs Purchasing".

#### Does it have any Alternate Path(s)?

| <ul> <li>Needs Purchasing (Path)</li> </ul> |                     |            |   | 🛍 Delete path   🛧 🗸 |
|---------------------------------------------|---------------------|------------|---|---------------------|
| Add a name or description (Option           | nal):               |            |   |                     |
| Needs Purchasing                            |                     |            |   |                     |
| If all of these conditions are true:        |                     |            |   |                     |
| A field from the order $\sim$               | Document Status     | Has any of | ~ | <del></del>         |
| These statuses 🗸 🗸                          | Has Qty Remaining X | ~          |   | W                   |
| Add Condition +                             |                     |            |   |                     |
| Move to:                                    |                     |            |   |                     |
| 2 Needs Purchasing                          | ~                   |            |   |                     |

• Finally, on-entry to the "Needs Purchasing" queue, the Purchase and Reserve action is set to trigger and email the newly generated Purchase Orders out to their respective vendors set on the item card.

| nould any Ac  | ction(s) be triggered when entering this queue? |                                             |
|---------------|-------------------------------------------------|---------------------------------------------|
| Trigger these | e actions:                                      |                                             |
| Create        | Purchase Order And Reserve $\sim$               | <ul> <li>↑</li> <li>↓</li> <li>1</li> </ul> |
| 🕖 Shou        | uld the purchase order be emailed?              | •                                           |
| Purchase      | e - Order VUS Purchase Order - Blue V           |                                             |
| Reply to      | Created By ×                                    | ~                                           |
| Send to       | Vendor ×                                        | ~                                           |
| CC to         | Select address, job title or internal user      | ~                                           |
|               | Select address inh title or internal user       | ~                                           |

#### **Automatic Order Fulfillment**

In the above workflow configuration, each action is automatically ran when a user clicks the "submit" button to send a document to the Mission Control workflow. To make this process fully automated, simply apply Automatic Actions at each step of the workflow process looking for the desired document statuses.

← New Automatic Action

| What's the name of this automatic action?     |
|-----------------------------------------------|
| Purchase Order Required                       |
| How would you describe this automatic action? |
| Purchase Order Required                       |

L. Documents will be submitted to the next queue when the automatic action executes.

| A field from the o      | rder 🗸         | Document Status   | ~       | Has all of | ~ | _ |
|-------------------------|----------------|-------------------|---------|------------|---|---|
| These statuses          | ~ H            | las Qty Remaining | × ~     |            |   | Ľ |
| Add condition -         |                |                   |         |            |   |   |
| /hich <b>queues</b> sho | uld this auton | natic action ap   | ply to? |            |   |   |
|                         |                |                   |         |            |   |   |

Note: This action looks for documents with the Has Qty Remaining status and submits them to workflow, moving them to the fulfillment queue and running all on entry actions for PO creation.

#### Fully Received

| Setup Action Log                              |  |
|-----------------------------------------------|--|
| What's the name of this automatic action?     |  |
| Fully Received                                |  |
| How would you describe this automatic action? |  |
| Fully Received                                |  |

|      | A field from the order $$        | Document Stat     | us 🗸      | Has all of | ~ |   |
|------|----------------------------------|-------------------|-----------|------------|---|---|
|      | These statuses V                 | Fully Received    | × ~       |            |   | Û |
|      | Add Condition +                  |                   |           |            |   |   |
|      |                                  |                   |           |            |   |   |
| 14/8 | hich <b>quares</b> should this a | utomatic action a | upply to? |            |   |   |

Note: This action looks for documents with the Full Received status and submits them to workflow, moving them back to the warehouse. This process generates new Warehouse Picks for the remaining sales lines if the correct actions are configured.

#### **Business Central Order Entry**

To test the Purchase and Reserve action, navigate to Business Central and initiate a new sales order and add sales lines.

| 2.00 N I   | Delete   | Line 🏭 Col   |           | Current color lines      |               |          |                   |               |
|------------|----------|--------------|-----------|--------------------------|---------------|----------|-------------------|---------------|
| - New Line | J Delete | Line or Ser  | ect items | · Suggest sales lilles   |               |          |                   |               |
| Туре       |          | Variant Code | No.       | Description              | Location Code | Quantity | Reserved Quantity | Qty Remaining |
| ltem       |          |              | 1896-S    | ATHENS Desk              | SOUTH         | 3        | _                 | 3.00          |
| ltem       |          |              | 1906-S    | ATHENS Mobile Pedestal   | SOUTH         | 20       | _                 | 20.00         |
| > Item     | :        |              | 1980-S    | MOSCOW Swivel Chair, red | SOUTH         | 150      |                   | 150.00        |

In the above example, I have added a sales line with an item in stock and an item out of stock. Notice the Qty Remaining column will be automatically set to the full quantity as sales lines are added. The below image illustrates this, showing the "Has Qty Remaining" status is present on the order.

## **Cavallo Document Statuses**

Needs Payment Has Qty Remaining

On the first submit to Mission Control's workflow, the automations will attempt to reserve all possible inventory to the sales lines and generate a warehouse pick for any inventory reserved. This action will also generate an open warehouse shipment as a byproduct of pick creation.

| Margin Variance                  | ·····                             | Clear Neier                       | -225.97 Fol                                                                                                    | lowing Document                          | ·····                      |                                  | stenouse shipme                          | anc igrorea                              | Details     Attachmonts                                                                                        | (0)                                                      |
|----------------------------------|-----------------------------------|-----------------------------------|----------------------------------------------------------------------------------------------------|------------------------------------------|----------------------------|----------------------------------|------------------------------------------|------------------------------------------|----------------------------------------------------------------------------------------------------|----------------------------------------------------------|
| ative Margin Vari                | Manage line (                     | Droier                            | -335.94                                                                                                    |                                          |                            |                                  |                                          | ið P                                     | Cavallo Document Statuses Needs Payment Has Qty Remaining                                                      | :                                                        |
| ₩U *                             | manage cine e                     | 51001                             |                                                                                                    |                                          |                            |                                  |                                          |                                          | Cavallo Business Rules                                                                                         |                                                          |
| New Line 🏓                       | CDelete Line 🔡 S                  | Select items                      | <ul> <li>Suggest sales lines</li> </ul>                                                                         |                                          |                            |                                  |                                          | >0                                       |                                                                                                    |                                                          |
| vew Line 🕈                       | Variant Code                      | No.                               | <ul> <li>Suggest sales lines</li> <li>Description</li> </ul>                                                    | Location Code                            | Quantity                   | Reserved Quantity                | Qty Remaining                            | Vnit of<br>Measure                       | Profit Scan                                                                                                    |                                                          |
| lew Line 🗭<br>pe<br>em           | C Delete Line 🛛 S<br>Variant Code | No.                               | Suggest sales lines     Description     ATHENS Desk                                                             | Location Code                            | Quantity<br>3              | Reserved Quantity                | Qty Remaining 3.00                       | Unit of<br>Measure<br>PCS                | Profit Scan                                                                                                    |                                                          |
| lew Line 🏓<br>pe<br>em<br>em     | Variant Code                      | No.<br>1896-S<br>1906-S           | Suggest sales lines      Description      ATHENS Desk      ATHENS Mobile Pedestal                               | Location Code<br>SOUTH<br>SOUTH          | Quantity<br>3<br>20        | Reserved Quantity                | Qty Remaining<br>3.00<br>20.00           | Vnit of<br>Measure<br>PCS<br>PCS         | Profit Scan<br>Margin Status                                                                                   | lissing Targe                                            |
| ew Line 🏵<br>pe<br>em<br>em      | Variant Code                      | No.<br>1896-S<br>1906-S<br>1980-S | Suggest sales lines  Description ATHENS Desk ATHENS Mobile Pedestal MOSCOW Swivel Chair, red                    | Location Code<br>SOUTH<br>SOUTH<br>SOUTH | Quantity<br>3<br>20<br>150 | Reserved Quantity<br>-<br>-      | Qty Remaining<br>3.00<br>20.00<br>150.00 | Vnit of<br>Measure<br>PCS<br>PCS<br>PCS  | Profit Scan<br>Margin Status<br><i>Munes M</i>                                                                 | lissing Targe<br>lissing Targe                           |
| ew Line 🎐<br>ee<br>em<br>em      | Variant Code                      | No.<br>1896-S<br>1906-S<br>1980-S | Suggest sales lines     Description     ATHENS Desk     ATHENS Mobile Pedestal     MOSCOW Swivel Chair, red     | Location Code<br>SOUTH<br>SOUTH<br>SOUTH | Quantity<br>3<br>20<br>150 | Reserved Quantity<br>_<br>_<br>_ | Qty Remaining<br>3.00<br>20.00<br>150.00 | Vnit of<br>Measure<br>PCS<br>PCS<br>PCS  | Profit Scan<br>Margin Status<br><i>Margin Amounts</i>                                                          | lissing Targe<br>lissing Targe                           |
| lew Line<br>pe<br>em<br>em<br>em | Variant Code                      | No.<br>1896-S<br>1906-S<br>1980-S | Suggest sales lines      Description      ATHENS Desk      ATHENS Mobile Pedestal      MOSCOW Swivel Chair, red | Location Code<br>SOUTH<br>SOUTH<br>SOUTH | Quantity<br>3<br>20<br>150 | Reserved Quantity<br>_<br>_<br>_ | Qty Remaining<br>3.00<br>20.00<br>150.00 | Vinit of<br>Measure<br>PCS<br>PCS<br>PCS | Profit Scan<br>Margin Status<br><i>Kulters M</i><br>Margin Amounts<br>Calculated Margin Amount                 | lissing Targe<br>lissing Targe<br>8,868.30               |
| vew Line<br>pe<br>em<br>em<br>em | Variant Code                      | No.<br>1896-S<br>1906-S<br>1980-S | Suggest sales lines     Description     ATHENS Desk     ATHENS Mobile Pedestal     MOSCOW Swivel Chair, red     | Location Code<br>SOUTH<br>SOUTH<br>SOUTH | Quantity<br>3<br>20<br>150 | Reserved Quantity<br>_<br>_<br>_ | Qty Remaining<br>3.00<br>20.00<br>150.00 | PCS<br>PCS                               | Profit Scan<br>Margin Status M<br>Lines M<br>Margin Amount<br>Calculated Margin Amount<br>Target Margin Amount | lissing Target<br>lissing Target<br>8,868.30<br>9,094.27 |

Images of the results are also below. This document is partially reserved and still has QTY remaining meaning on submit, workflow will attempt to purchase and reserve the remaining

| i Details I Attachments (0) |      |   |
|-----------------------------|------|---|
| Cavallo Document Statuses   |      | Í |
| Open Pick                   | View | 1 |
| Open Shipment               | View |   |
| Needs Payment               |      | 1 |
| Partially Authorized        |      |   |
| Partially Reserved          |      |   |
| Has Qty Remaining           |      |   |
|                             |      |   |

sales lines.

Additionally, on the sales lines there is still 150 Qty Remaining for part# 1980-S that requires fulfillment.

| ines 🕢 v Manage Line Order |                                                              |                                                                      |                                                                                                    |                                                                                                    |                                                                                                    |                                                                                                    |                                                                                                    |                                                                                                    |  |  |
|----------------------------|--------------------------------------------------------------|----------------------------------------------------------------------|----------------------------------------------------------------------------------------------------|----------------------------------------------------------------------------------------------------|----------------------------------------------------------------------------------------------------|----------------------------------------------------------------------------------------------------|----------------------------------------------------------------------------------------------------|----------------------------------------------------------------------------------------------------|--|--|
| 🏽 New Line 🛛 🔆 De          | lete                                                         | Line 🏼 🗃 Seleo                                                       | ct items                                                                                                    | Suggest sales lines                                                                                                    |                                                                                                    |                                                                                                    |                                                                                                    |                                                                                                    |  |  |
| Туре                       |                                                              | Variant Code                                                         | No.                                                                                                    | Description                                                                                                    | Location Code                                                                                                    | Quantity                                                                                                    | Reserved Quantity                                                                                                    | Qty Remaining                                                                                                    |  |  |
| ltem                       |                                                              |                                                                      | 1896-S                                                                                                    | ATHENS Desk                                                                                                    | SOUTH                                                                                                    | 3                                                                                                    | 3                                                                                                    | 0.00                                                                                                    |  |  |
| Item                       |                                                              |                                                                      | 1906-S                                                                                                    | ATHENS Mobile Pedestal                                                                                                    | SOUTH                                                                                                    | 20                                                                                                    | 20                                                                                                    | 0.00                                                                                                    |  |  |
| Item                       | ÷                                                            |                                                                      | 1980-S                                                                                                    | MOSCOW Swivel Chair, red                                                                                                    | SOUTH                                                                                                    | 150                                                                                                    | _                                                                                                    | 150.00                                                                                                    |  |  |
|                            | es 🗘 > Ma<br>X New Line 🔆 De<br>Type<br>Item<br>Item<br>Item | es 🛛 🗘 ~ Manage<br><sup>AX</sup> New Line 🕞 X Delete<br>Type<br>Item | es 20 × Manage Line Orde<br>New Line R Delete Line 20 Select<br>Type Variant Code<br>Item 10<br>Item 20<br>Item 20<br>Item | Image         Manage         Line         Order           Manage         Line         Order         Select items           Manage         Manage         Line         Order           Manage         Manage         Line         Order           Manage         Manage         Line         Order           Manage         Manage         Line         Order           Manage         Manage         Line         Order           Manage         Variant Code         Manage         No.           Item         Image         1906-S         1980-S           Item         Image         1980-S         1980-S | es 20 × Manage Line Order<br>New Line X Delete Line 20 Select items Suggest sales lines<br>Type Variant Code No. Description<br>Item 1 1896-S ATHENS Desk<br>Item 1 1906-S ATHENS Mobile Pedestal<br>Item 2 1980-S MOSCOW Swivel Chair, red | es 20 Manage Line Order<br>New Line X Delete Line 20 Select items Suggest sales lines<br>Type Variant Code No. Description Location Code<br>Item 1896-S ATHENS Desk SOUTH<br>Item 1906-S ATHENS Mobile Pedestal SOUTH<br>Item 2 1980-S MOSCOW Swivel Chair, red SOUTH | Image     Image     Image     Order       Image     Image     Image     Image     Image       Image     Image     Image     Image     Image       Image     Image     Image     Image | Image     Image     Image     Image     Image       Image     Image     Image     Image     Image       Image     Image     Image     Image     Image |  |  |

Forwarding the document through workflow again will attempt to purchase and reserve the 150 qty.

| et Margin Variance ····· (2) Edition (1) Concurrent ···· (2) Edition (1) Cavallo Document ···· (2) Edition (1) Cavallo Document (1) Cavallo Document (1) Cavallo Document (1) Cavallo Document (1) Cavallo Document Statuses Open Pick Open Shipment Neder Degree Fick Open Shipment Neder Degree Fick Open Shipment Neder Deg | e                  | er<br>ct items 🍫 S | -225.97 Foll -335.94 Suggest sales lines | llowing Document |            |                   |        | ¢ 🖬     | Details     Details     Details     Attachments (0)     Cavallo Document Statuses     Open Pick     Open Shipment     Nedes Payment     Fully Authorized | Viev           |
|----------------------------------------------------------------------------------------------------|--------------------|--------------------|------------------------------------------|------------------|------------|-------------------|--------|---------|----------------------------------------------------------------------------------------------------|----------------|
| ygative Margin Variance → 335.94<br>hes @ ✓ Manage Line Order Bigensteines + Suggest sales lines + Suggest sales lines + Suggest sales + Suggest sales + Suggest | e                  | er<br>ct items 💠 S | -335.94<br>Suggest sales lines           |                  |            |                   |        | 68      | Cavallo Document Statuses<br>Open Pick<br>Open Shipment<br>Needs Payment<br>Fully Authorized                                                             | Viev<br>Viev   |
| * New Line     → Suggest sales lines     ✓       Type     Variant Code     No.     Description     Location Code     Quantity     Reserved Quantity     Cdy Remaining       Item     1996-5     ATHENS Desk     SOUTH     3     3     0.00     PCS       Item     1906-5     ATHENS Mobile Pedestal     SOUTH     20     200     0.00     PCS                                                                                                    | slete Line 🎒 Selec | ct items 🔩 S       | Suggest sales lines                      |                  |            |                   |        |         | Fully Authorized                                                                                                    |                |
| Type         Variant Code         No.         Decorption         Location Code         Quantity         Reserved Quantity         City Remaining         Messare           Item         1 1896-5         ATHENS Desk         SOUTH         3         0.00         PCS         Cavallo Business Rules           Item         1 906-5         ATHENS Mobile Pederal         SOUTH         20         0.00         PCS         Cavallo Business Rules                                                                                                    |                    |                    |                                          |                  |            |                   |        | Vnit of | Partially Reserved<br>Has Qty Remaining                                                                                                    |                |
| Item         1906-S         ATHENS Mobile Pedestal         SOUTH         20         20         0.00         PCS                                                                                                    | variant code       | 1896-5             | ATHENS Desk                              | SOUTH            | Quantity P | reserved Quantity | 0.00   | PCS     | Cavallo Business Rules                                                                                                    |                |
|                                                                                                    |                    | 1906-5             | ATHENS Mobile Pedestal                   | SOUTH            | 20         | 20                | 0.00   | PCS     |                                                                                                    |                |
| Item : 1980-S MOSCOW Swivel Chair, red SOUTH 150 _ 150.00 PCS Profit Scan                                                                                                    | :                  | 1980-S             | MOSCOW Swivel Chair, red                 | SOUTH            | 150        | -                 | 150.00 | PCS     | Profit Scan                                                                                                    |                |
| Margin Status Mitis                                                                                                    |                    |                    |                                          |                  |            |                   |        |         | Margin Status<br>Missing<br>Lines Missing                                                                                                    | Targe<br>Targe |

As seen in the below statuses, the document now has an Open PO that is directly linked to the sales order in question. The document has also transitioned to a fully reserved status.

| Cavallo Document Statuse | s    |
|--------------------------|------|
| Open PO                  | View |
| Open Pick                | View |
| Open Shipment            | View |
| Needs Payment            |      |
| ully Authorized          |      |

On the sales line view, all the inventory is accounted for and reserved.

| 3             | 🏽 New Line 🛛 🔆 D | elete | Line 🔡 Sele  | ect items | Suggest sales lines      |               |          |                   |               | 埝                  |
|---------------|------------------|-------|--------------|-----------|--------------------------|---------------|----------|-------------------|---------------|--------------------|
|               | Туре             |       | Variant Code | No.       | Description              | Location Code | Quantity | Reserved Quantity | Qty Remaining | Unit of<br>Measure |
|               | Item             |       |              | 1896-S    | ATHENS Desk              | SOUTH         | 3        | 3                 | 0.00          | PCS                |
|               | Item             |       |              | 1906-S    | ATHENS Mobile Pedestal   | SOUTH         | 20       | 20                | 0.00          | PCS                |
| $\rightarrow$ | Item             | ÷     |              | 1980-S    | MOSCOW Swivel Chair, red | SOUTH         | 150      | 150               | 0.00          | PCS                |
|               |                  |       |              |           |                          |               |          |                   |               |                    |
|               |                  |       |              |           |                          |               |          |                   |               |                    |

Lastly, once the purchase order is received, the document status will update to either Partially or Fully Received. This will allow any automatic actions that are configured to move the sales document along its process automatically, or a workflow submit can retrigger a new group of warehouse picks for the newly aquired inventory.

| Ca           | avallo Do                                 | ocument St                                   | atuses                                               |                                                       |              |                                                          |  |  |
|--------------|-------------------------------------------|----------------------------------------------|------------------------------------------------------|-------------------------------------------------------|--------------|----------------------------------------------------------|--|--|
| Fu           | Ily Receive                               | d                                            |                                                      |                                                       |              |                                                          |  |  |
| Op           | oen Pick                                  |                                              |                                                      | View                                                  |              |                                                          |  |  |
| Op           | oen Shipme                                | ent                                          |                                                      | View                                                  |              |                                                          |  |  |
| Ne           | eds Payme                                 | ent                                          |                                                      |                                                       |              |                                                          |  |  |
| Fu           | Ily Authoriz                              | zed                                          |                                                      |                                                       |              |                                                          |  |  |
| Re           | served                                    |                                              |                                                      |                                                       |              |                                                          |  |  |
|              |                                           |                                              |                                                      |                                                       |              |                                                          |  |  |
|              |                                           |                                              |                                                      |                                                       |              |                                                          |  |  |
| $\leftarrow$ | Related Documents                         |                                              |                                                      |                                                       |              | 7 🗏 🗸                                                    |  |  |
| ÷            | Related Documents                         | Type 1 🔻                                     | Created On                                           | Total Doc Date                                        | Posting Date | ∑  ∠<br>Status                                           |  |  |
| ~            | Related Documents No. 1 P-00068           | Type 1 <b>T</b><br>Warehouse Pick            | Created On<br>5/21/2024 3:24 PM                      | Total Doc Date                                        | Posting Date | Status<br>Open                                           |  |  |
| ~            | No. 1           P-00068           P-00069 | Type 1 T<br>Warehouse Pick<br>Warehouse Pick | Created On<br>5/21/2024 3:24 PM<br>5/21/2024 3:35 PM | Total         Doc Date           0.00            0.00 | Posting Date | ∑     ≣     ∠ <sup>2</sup> Status        Open       Open |  |  |
| ÷            | No. 1           P-00068           P-00069 | Type 1 T<br>Warehouse Pick<br>Warehouse Pick | Created On<br>5/21/2024 3:24 PM<br>5/21/2024 3:35 PM | Total         Doc Date           0.00            0.00 | Posting Date | ∑   ≣   ∠*     Status      Open                          |  |  |
| <            | No. 1           P-00068           P-00069 | Type 1 T<br>Warehouse Pick<br>Warehouse Pick | Created On<br>5/21/2024 3:24 PM<br>5/21/2024 3:35 PM | Total         Doc Date           0.00            0.00 | Posting Date | ∑   ≣   ∠     Status      Open                           |  |  |
| <            | Related Documents No. 1 P-00068 P-00069   | Type 1 T<br>Warehouse Pick<br>Warehouse Pick | Created On<br>5/21/2024 3:24 PM<br>5/21/2024 3:35 PM | Total Doc Date<br>0.00<br>0.00                        | Posting Date | ∑   ≣   ∠     Status      Open                           |  |  |

As inventory arrives, the workflow automations allow warehouse documents to generate to continue the fulfillment process while ensuring the main sales document is in the correct workflow stage.

## FAQs

#### 1. Where is the submit button located?

 If a submit button is not visible on screen, check under the actions menu for a "Cavallo" option. If the button is not under this menu, the Cavallo API may not be configured correctly. Please reach out to Support@Cavallo.com for assistance.

#### 2. Where can I find the PO Number and SO Number Fields?

• By default, the PO number field can be found in the sales line personalization menu on sales order and the SO number field can be located in the purchase line personalization menu for Purchase Orders. This is a field pushed to Business Central via Cavallo.

#### 3. Where is the Qty Remaining field?

- By default, the Qty Remaining number field can be found in the sales line personalization menu on sales orders. This is a field pushed to Business Central via Cavallo.
- 4. How is Qty Remaining calculated?

- Qty Remaining is calculated using base Business Central fields:
  - $\circ$  Qty Remaining = Outstanding Qty Reserved Qty